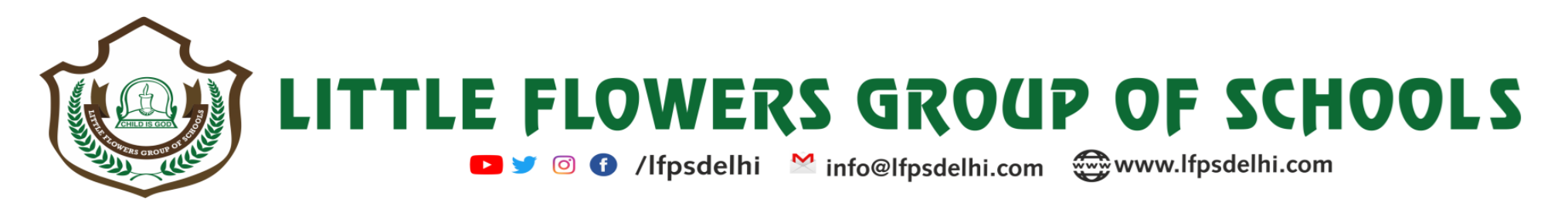

CIR NO- LFGS/591/2024 DATED: 29.04.2024

Dear Parents,

Please follow the steps to upload parent profile photos for generation parent's id cards:

- 1- Open any Browser: Google Chrome/ Mozilla Firefox/ Internet Explorer/ Microsoft Edge
- 2- Go to the School Website then press Login button or Web URL:
- LFPSSS SHIVAJI PARK:
- WEBSITE: <u>www.lfpsdelhi.com</u> or Web URL: <u>https://lfps.edunext1.com</u>
- LFIS KABIR NAGAR:
- WEBSITE: <u>www.lfisdelhi.com</u> or Web URL: <u>https://lfis.edunext1.com</u>
- ► LFPS YAMUNA VIHAR:
- WEBSITE: <u>www.lfpsyv.in</u> or Web URL: <u>https://lfpsyv.edunext1.com</u>
- 3- Enter School App Login Details: User Name: Admission Number Password: Registered Primary Contact Number
- 4- Press Go to Dashboard
- 5- Press My Profile and upload Father & Mother Profile Photos

## ← → ◦ ● https://lfpsdelhi.com

## User Manual

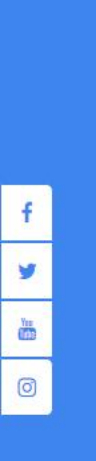

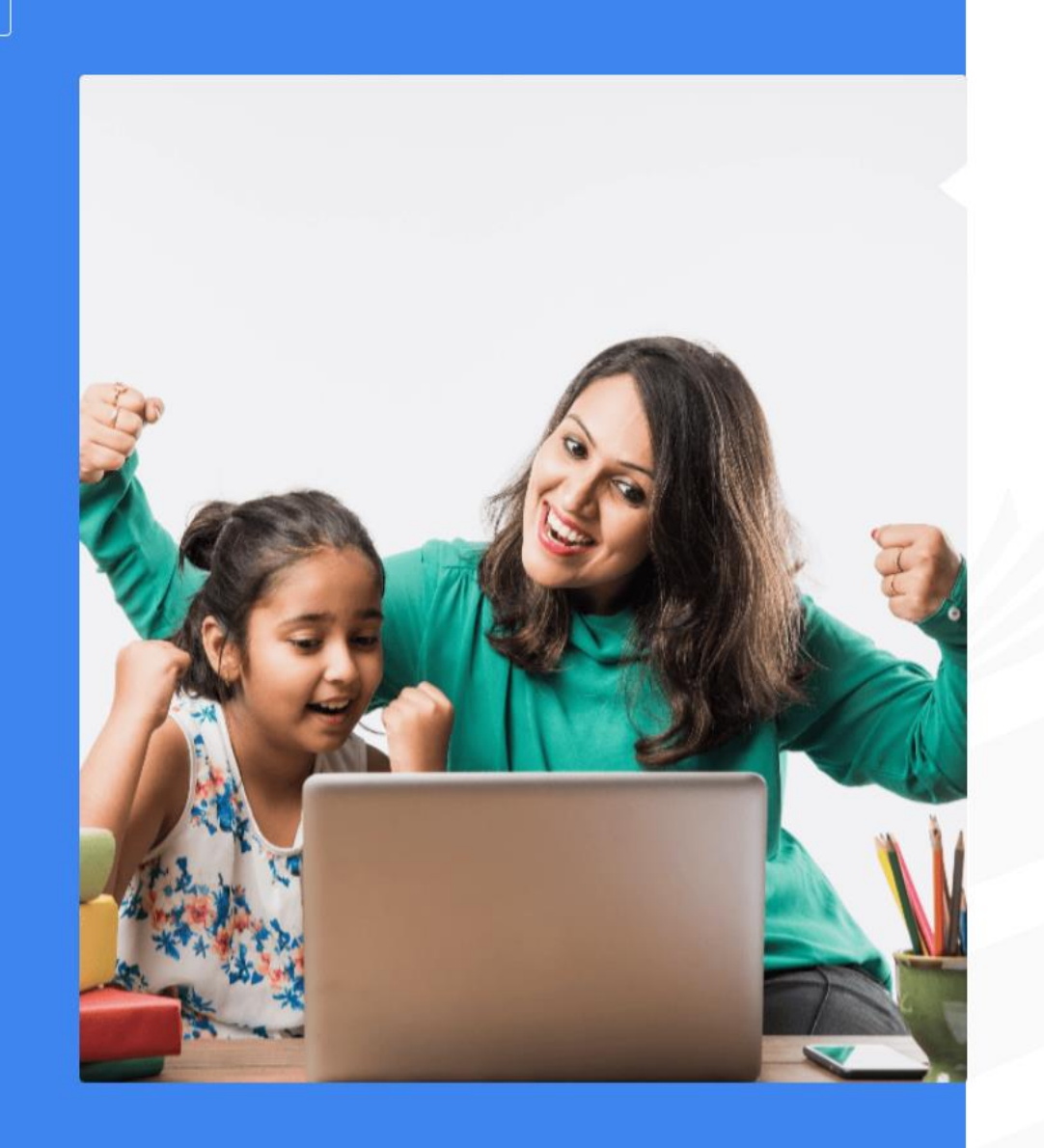

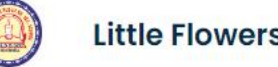

## Little Flowers Public Sr. Secondary School

## Login to your account

Welcome Back, Please Login to your account

User Id demo Ifps

Password

.....

۲

Forgot Password?

| LOGIN         |  |
|---------------|--|
| OR LOGIN WITH |  |
| G Google      |  |

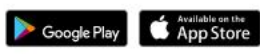

School Code For Mobile App: Ifps

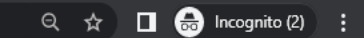

| Little           | e Flowers Public Sr. Secondary Sch                           | ool                                          |                                                        |                                         |                                                |                                      | Go to<br>DASHBOARD » |
|------------------|--------------------------------------------------------------|----------------------------------------------|--------------------------------------------------------|-----------------------------------------|------------------------------------------------|--------------------------------------|----------------------|
| Today's Classroc | m                                                            |                                              |                                                        |                                         |                                                |                                      |                      |
|                  | Good Afternoon DEMO LFPS Class Section - X A   AdmNo DEMO LF | PS                                           |                                                        |                                         |                                                |                                      |                      |
| Online Class/A   | ssessment                                                    |                                              | View All                                               | Homework/Assignment                     |                                                |                                      | View All             |
|                  |                                                              | Conducted                                    |                                                        | Subject                                 | Submitted on                                   |                                      | Status               |
|                  |                                                              |                                              |                                                        |                                         |                                                |                                      |                      |
| Timetable        |                                                              |                                              |                                                        |                                         |                                                |                                      |                      |
| <                | SCIENCE<br>09:35 - 10:05<br>LALITA GAUTAM                    | SOCIAL SCIENCE<br>10:05 - 10:50<br>SHERLY K. | ARTIFICIAL INTELLIGENCE<br>11:15 - 12:05<br>TANU GARUD | ENGLISH<br>12:05 - 12:45<br>BHAWNA JAIN | SANSKRIT<br>12:55 - 13:25<br>ARUN KUMAR MISHRA | MUSIC<br>13:25 - 14:00<br>AMEEN KHAN | 2                    |

| 🥫 S        | tudent Profiles × +                                |                                  |                |                     |                                                                                                    | v – 0               |  |
|------------|----------------------------------------------------|----------------------------------|----------------|---------------------|----------------------------------------------------------------------------------------------------|---------------------|--|
| ← ·        | C Ifps.edunext1.com/StudentDashboard               | App/StudentProfile               |                |                     | Q 🕁 🔲 👼 Incognito (2)                                                                                                    |                     |  |
|            |                                                    |                                  |                |                     |                                                                                                    |                     |  |
| 0          | Little Flowers Public Sr. Secondary School         | What would you like to do today? |                | Q                   |                                                                                                    | Student Dashboard 🐣 |  |
|            | Student Profiles 🛛                                 |                                  |                |                     |                                                                                                    | Student             |  |
| -          |                                                    |                                  |                |                     |                                                                                                    |                     |  |
| 4          | My Profile                                         |                                  |                |                     |                                                                                                    |                     |  |
| &<br>•     | Resta                                              | ltion                            | Addition       | al Information      | Transport Information                                                                                                    |                     |  |
| < <u>€</u> | Photos                                             | Eather Photo                     | 28 m           | Mother Photo        | 2584                                                                                                    |                     |  |
|            | r inte                                             | rauerristo                       | Remove File    | Would Thou          | Remove File                                                                                                    |                     |  |
| 2          |                                                    |                                  | Territore File |                     | Remote the                                                                                                    |                     |  |
| ₹          | Student Basic Information                          |                                  |                |                     |                                                                                                    |                     |  |
| B          | Academic Year *                                    | 2022-23                          |                | Class -Section *    | Х-А                                                                                                    |                     |  |
| ر<br>ه     | House Allocated                                    |                                  |                | Student Type        | DAY SCHOLAR                                                                                                    |                     |  |
| B          | Gender                                             | Воу                              |                |                     |                                                                                                    |                     |  |
| -          | Student First Name *                               | DEMO                             |                | Student Middle Name | Please Enter Student Middle Name                                                                                                    |                     |  |
| *          | Student Last Name                                  | LEPS                             |                | AdmNo.              | DEMOLEPS                                                                                                    |                     |  |
| Ø          | Primary Email Id                                   | demo@gmail.com                   |                | School Email Id     | Please Enter School Email Id                                                                                                    |                     |  |
| •          |                                                    | Email Verify                     |                |                     |                                                                                                    |                     |  |
| *          | Date of Birth                                      | 05-04-2016                       |                | Date of Admission   | 01-04-2020                                                                                                    |                     |  |
| B          | Nationality                                        | Indian                           | ×              | Primary Contact     | 9958957241                                                                                                    |                     |  |
|            | Board Roll No                                      | 12121212121212                   |                | Home Phone No       | Please Enter Home Phone No                                                                                                    |                     |  |
|            | Roll No                                            | 1                                |                | Joining Date        | 01-04-2020                                                                                                    |                     |  |
|            | ZOOM ID                                            | ajaykumar@lfpsdelhi.com          |                | ZOOM PASSWORD       | testing                                                                                                    |                     |  |
|            | Permanent Address                                  |                                  |                |                     | and the second second |                     |  |
|            | Address                                            | GALI NO. I SHIVAJI PARK SHAHDARA |                | Country             |                                                                                                    |                     |  |
|            | State                                              | 110053                           |                | J City              | UELDI                                                                                                    |                     |  |
|            | Pin<br>Correspondence/Current Address              |                                  |                |                     |                                                                                                    |                     |  |
|            | Address                                            | Please Enter Address             |                | City                | Please Enter City                                                                                                    |                     |  |
| ttps://li  | ps.edunext1.com/StudentDashboardApp/StudentProfile |                                  |                |                     |                                                                                                    |                     |  |